# WISCONSIN DVD

WITS Partner Conference January 19, 2017 Madison

## Higher Expectations Project

#### **Dennis Winters**

**Chief Economist** 

**Department of Workforce Development** 

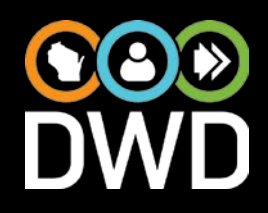

## Racine County is faced with major workforce challenges:

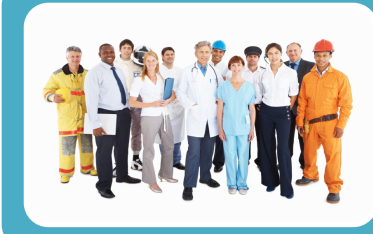

Local businesses are having difficulty finding enough qualified workers to meet their needs.

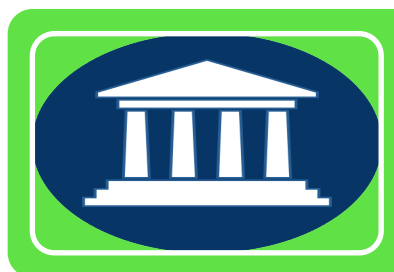

The City of Racine's annual average unemployment rate in 2015 was 7.1%, the highest among the state's 32 largest municipalities.

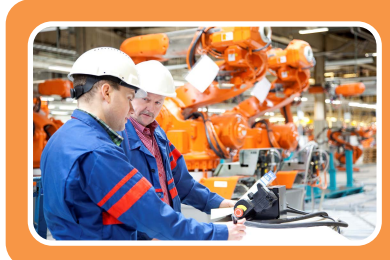

There are spatial and skills disconnects between available labor and work opportunities.

### **Skills Gap Survey**

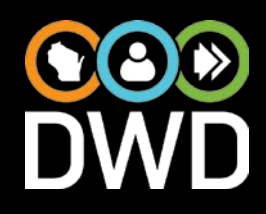

- 90 Unique Respondents, a 25% response rate (sent to 360 businesses).
- Employment in Racine County = 19,105, 26% of total employment

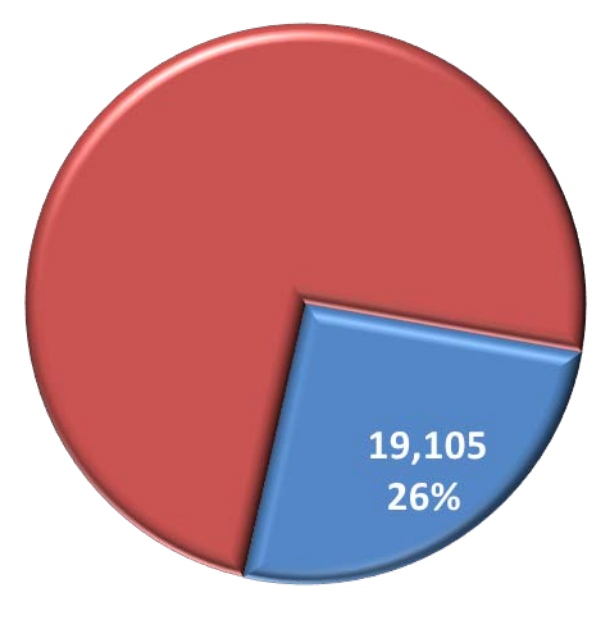

Survey employment coverage vs. Racine QCEW 2Q 2014 total employment (74,078)

### **Skills Gap Survey**

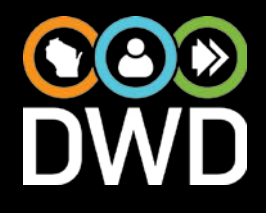

Does your business/organization have difficulty filling certain positions in the Racine area?

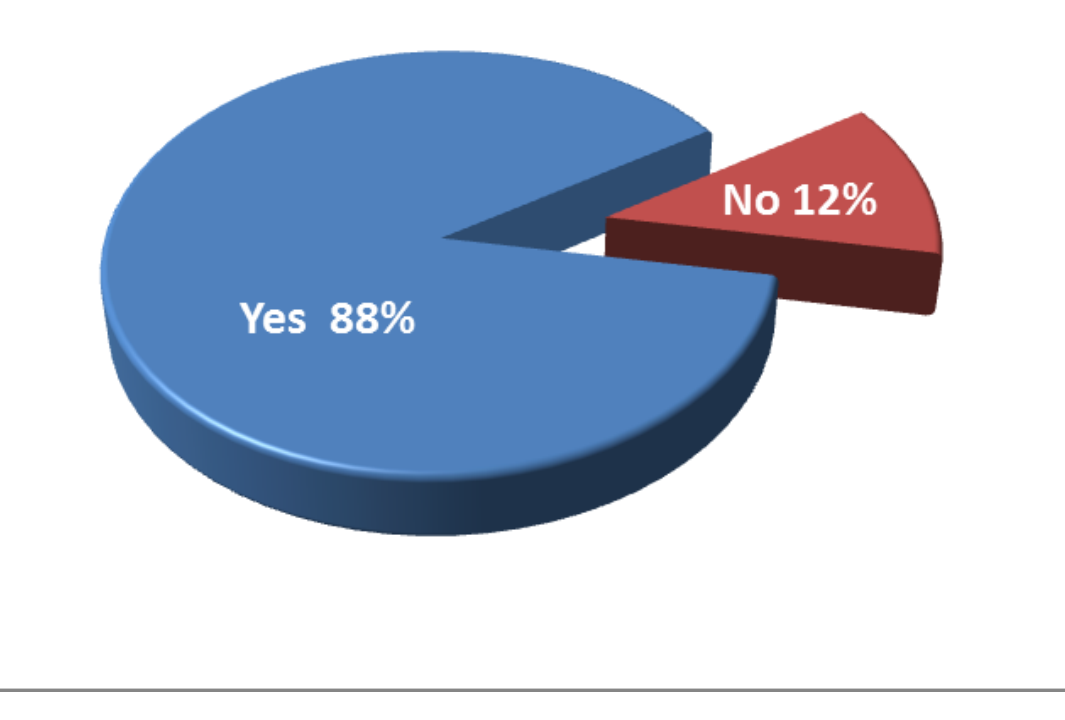

Number of current employees: 3,905

#### Projected openings in 12 months: 727

Projected openings in 2 years: 1,227

### Hard to fill occupations – education desired

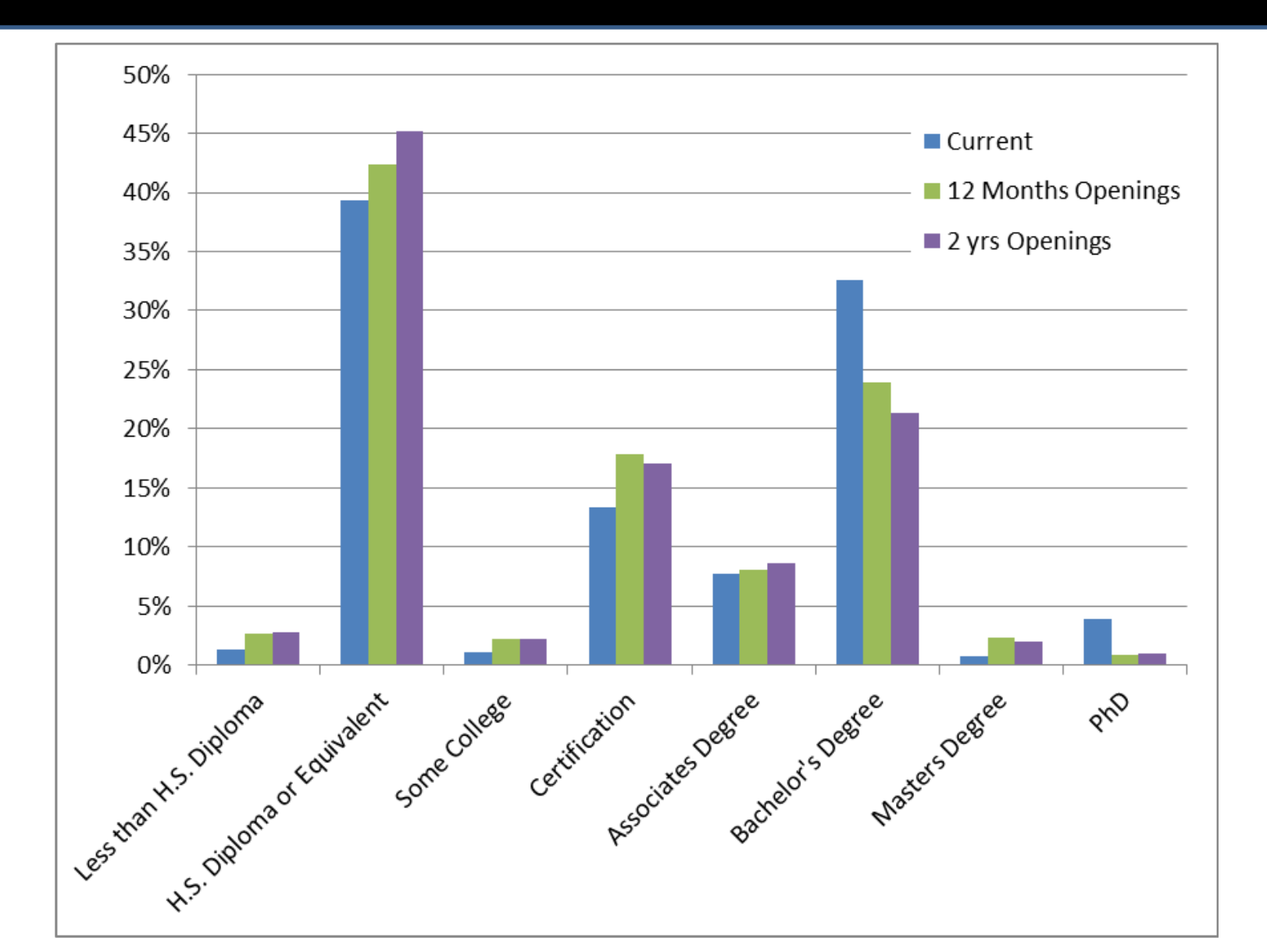

## Hard to fill occupations – experience desired

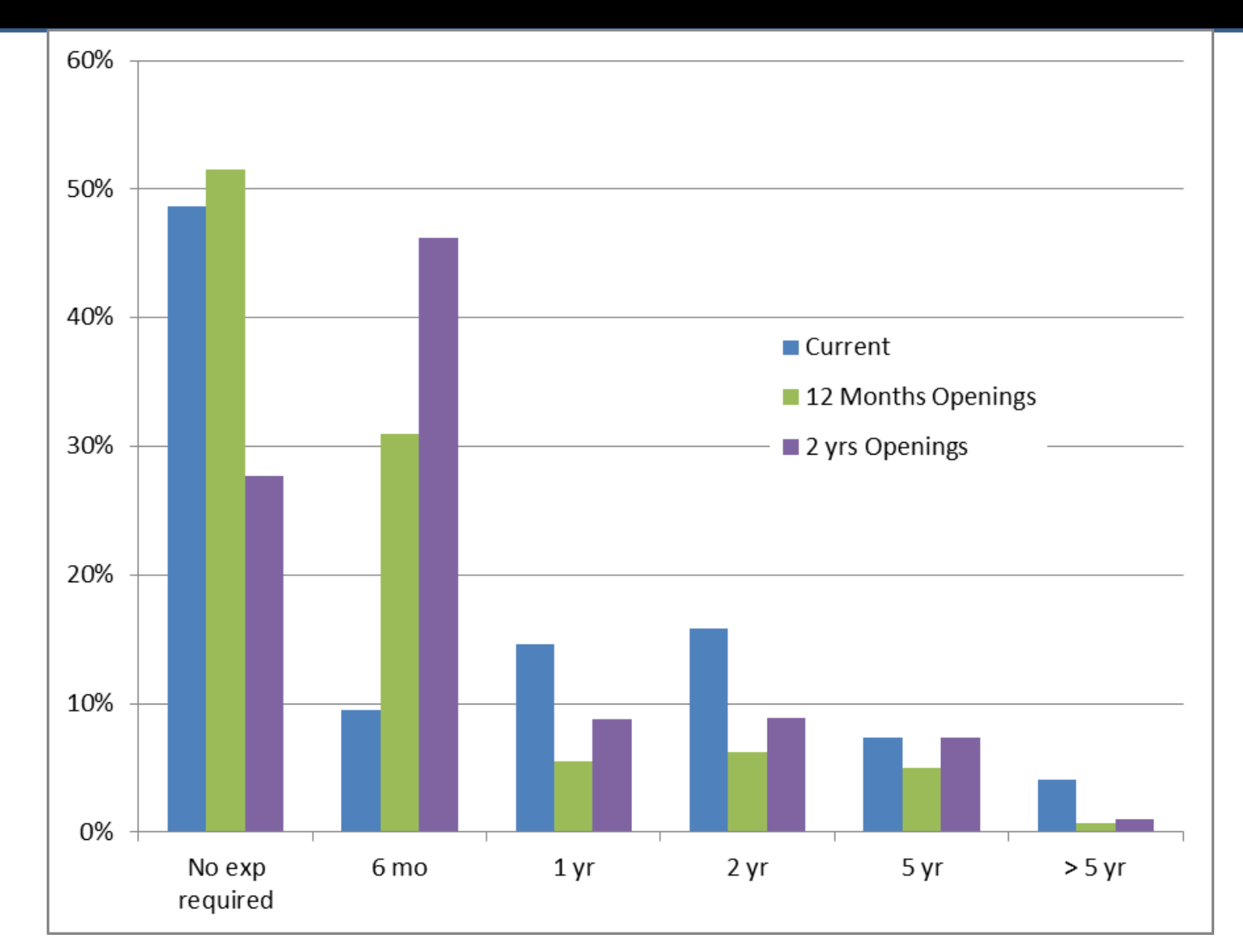

## Are the retirement plans of current employees a concern for your business/organization?

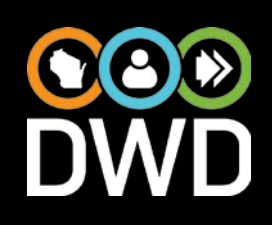

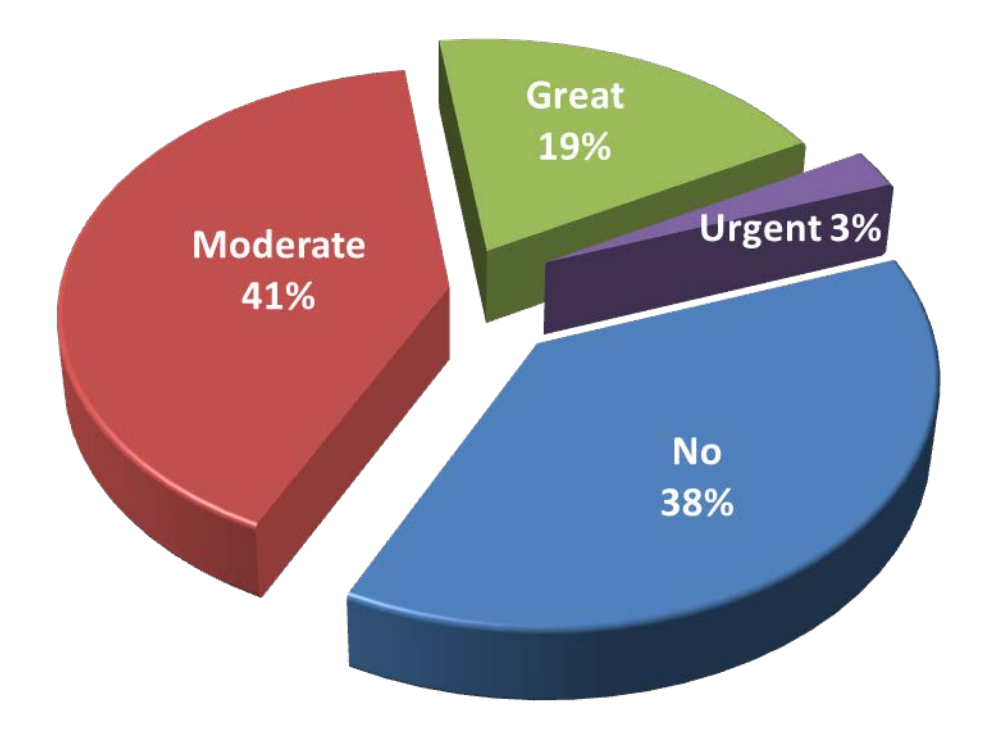

63% of respondents considered retirements a concern, with 22% considering it of great or urgent concern.

Number of current employees: 1,492

Anticipated retirements: 238

#### **Retirements – education desired**

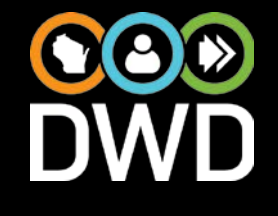

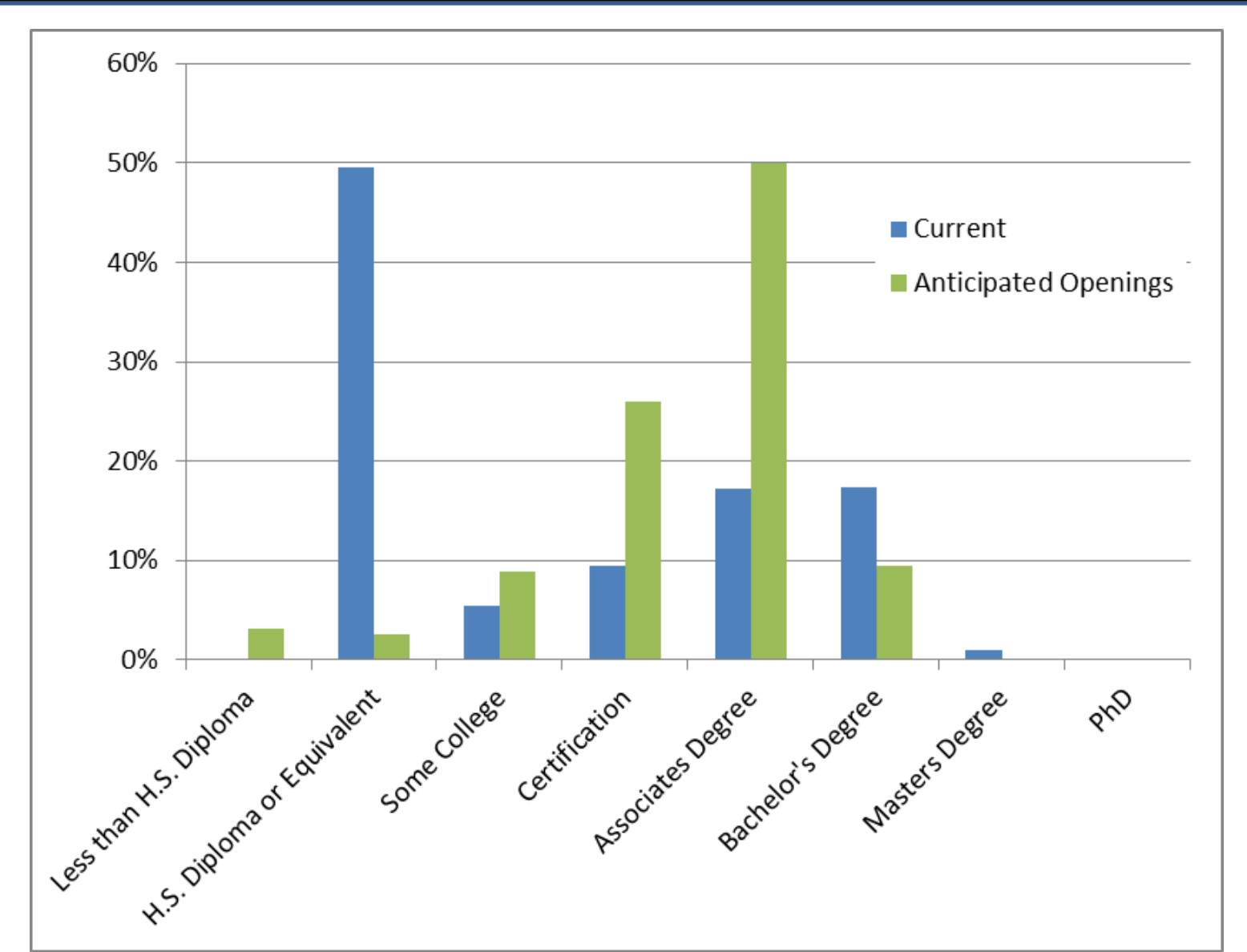

#### **Retirements – experience desired**

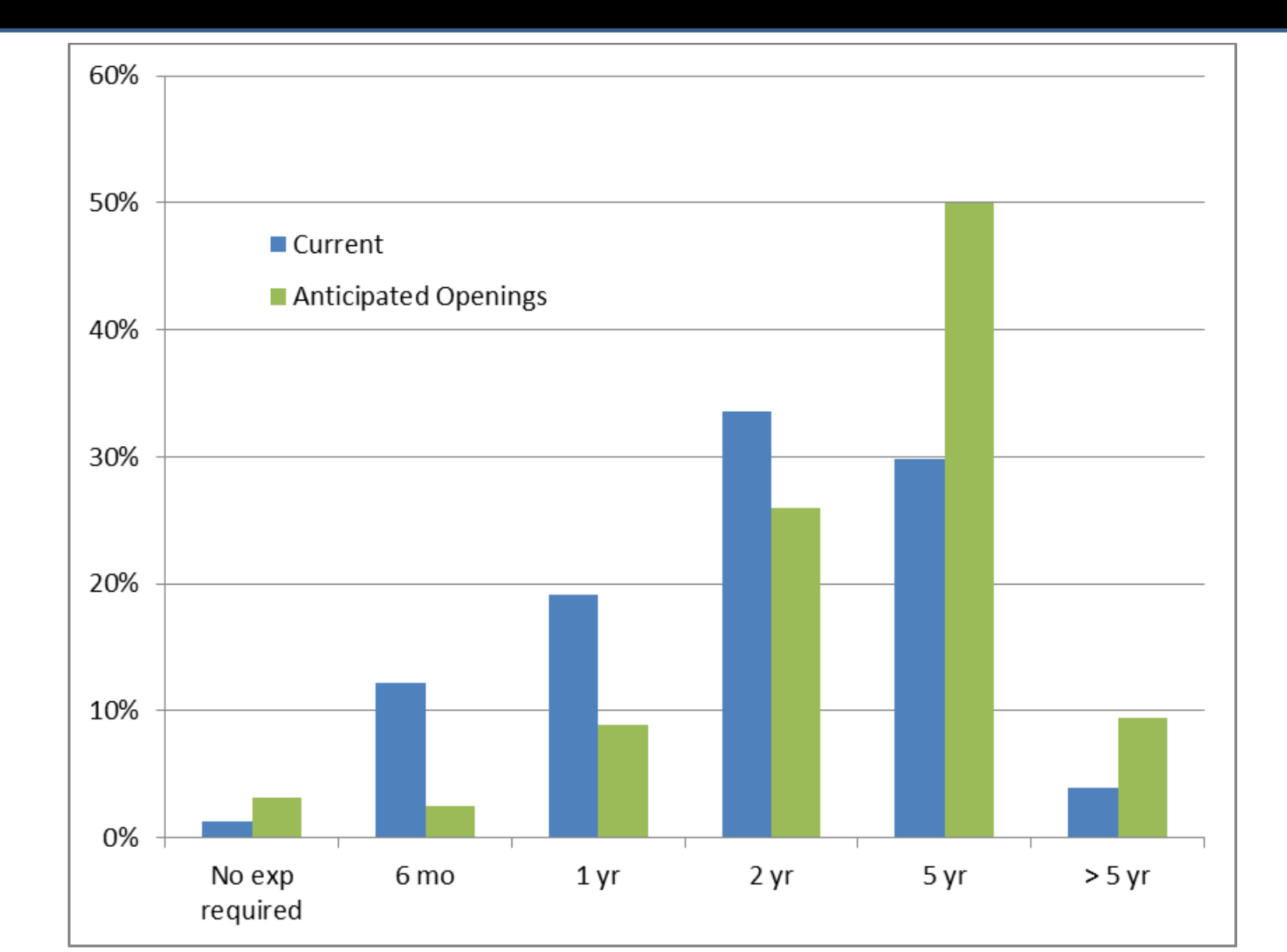

#### 10

## Does your company offer either of the following?

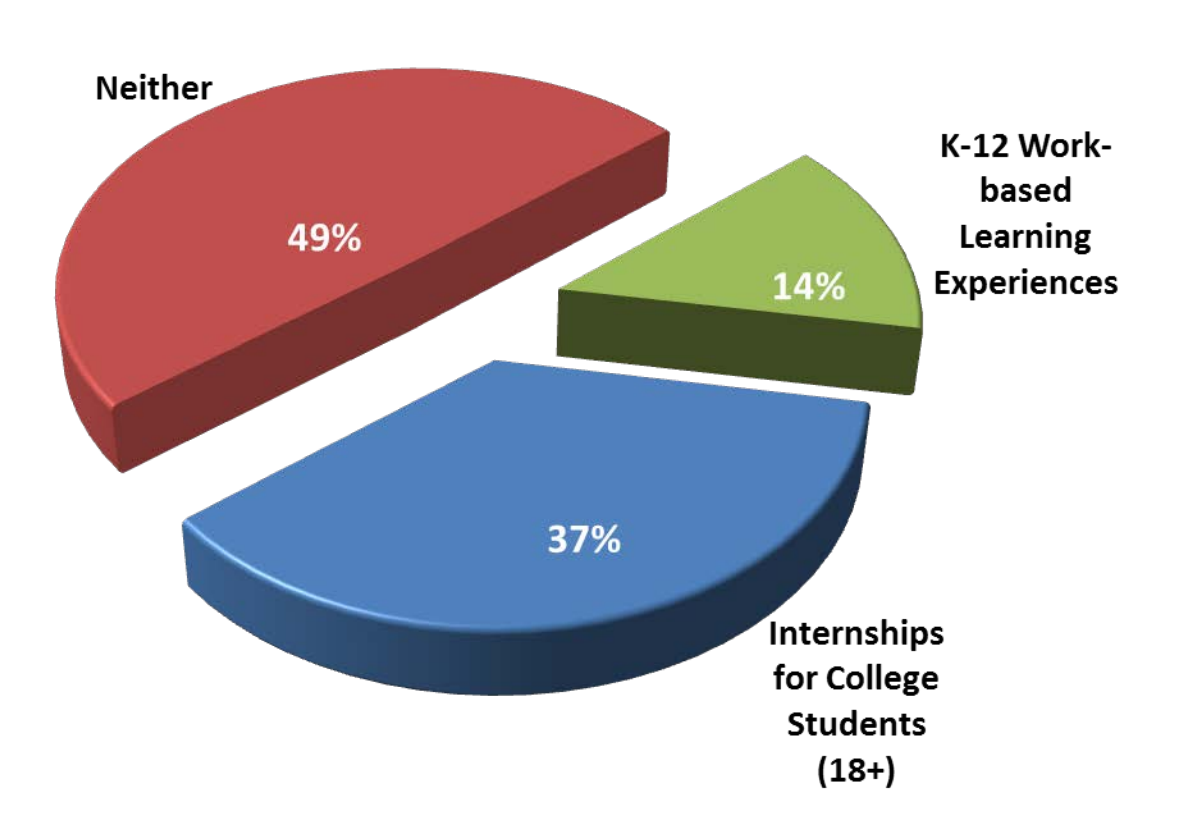

49 respondents are willing to be contacted about internships or work-based learning, **21 of those do not offer either opportunity currently.** 

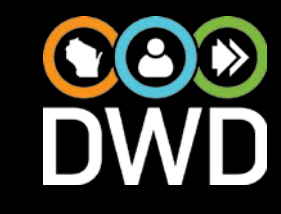

## Internships

### **Soft Skills Desired**

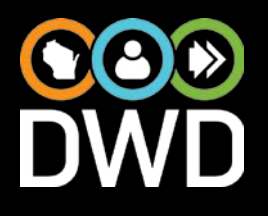

| Problem solving skills       | 38 | 47%   |
|------------------------------|----|-------|
| Poliability/Pupotuality      | 27 | 169/  |
| Reliability/Functuality      | 57 | 40 70 |
| Interpersonal skills         | 36 | 44%   |
| Communication skills         | 34 | 42%   |
|                              |    | 12 /0 |
| Adaptability                 | 30 | 37%   |
| l andarshin skills           | 13 | 16%   |
|                              | 15 | 10 /0 |
| Growth mindset               | 9  | 11%   |
| Organization skills          | Q  | 110/  |
| Organization skills          | 9  | 1170  |
| Math competence              | 8  | 10%   |
|                              |    |       |
| Persistence and Perseverance | 8  | 10%   |

| Top Degree Clusters Hired, by frequency               |             |                     |
|-------------------------------------------------------|-------------|---------------------|
| Clusters hired                                        | Respondents | % of<br>Respondents |
| Cluster 4 - Business Management & Administration      | 40          | 51%                 |
| Cluster 13 – Manufacturing                            | 30          | 38%                 |
| Cluster 6 – Finance                                   | 29          | 37%                 |
| Cluster 15 – STEM                                     | 25          | 32%                 |
| Cluster 11 - Information Technology                   | 23          | 29%                 |
| Cluster 14 – Marketing                                | 21          | 27%                 |
| Cluster 10 - Human Services                           | 17          | 22%                 |
| Cluster 16 - Transportation, Distribution & Logistics | 16          | 21%                 |
| Cluster 5 - Education & Training                      | 13          | 17%                 |
| Cluster 8 - Health Science                            | 9           | 12%                 |
| Cluster 1 - Agriculture, Food & Natural Resources     | 7           | 9%                  |

## Questions?

**Dennis Winters** 

Chief Economist 608-267-3262

Dennis.Winters@dwd.wi.gov

http://dwd.wisconsin.gov

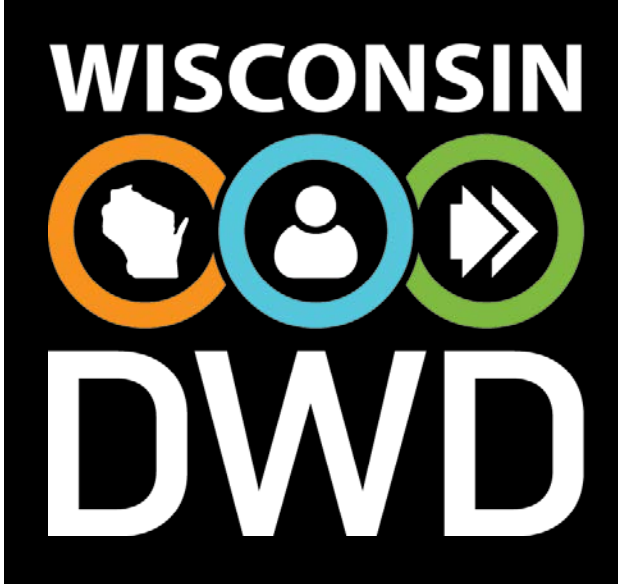

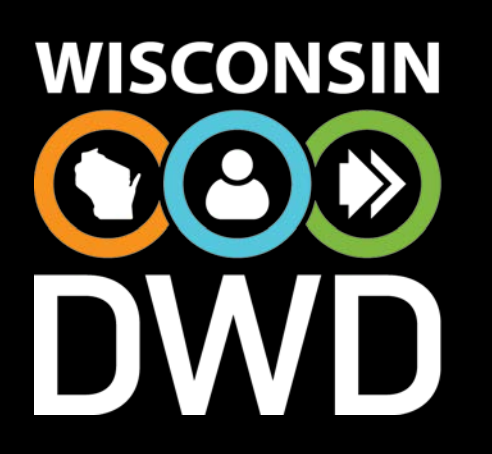

Workforce Information and Technical Support 3rd Annual Partner Conference January 19, 2017 Crown Plaza | 4402 East Washington Ave

## Demand Projections & Labor Supply

**Industry and Occupational Forecast** 

#### **Blania Clariz Calderon-Cancel**

Projection Economist Advanced Department of Workforce Development

#### WI Employment Projections Overview-Federal Partnership

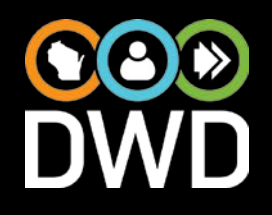

### **US Department of Labor**

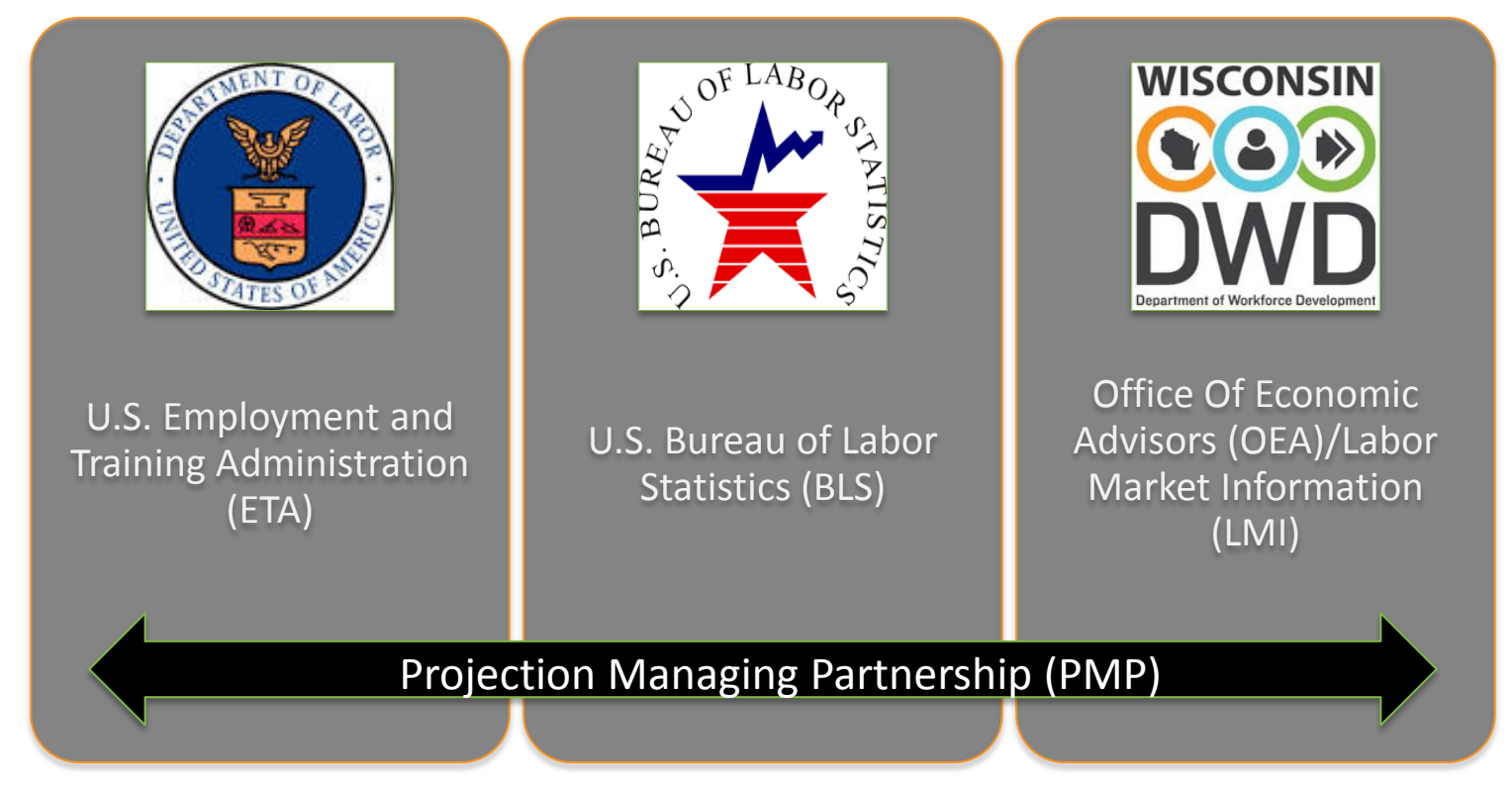

- **Mission**: To enable/support states as they develop and deliver high quality state and local employment projections.
- **Vision**: To maximize the efficiency of public investments by facilitating talent development with high quality industry and occupational projections.

#### WI Employment Projections Overview-Primary Customer Groups

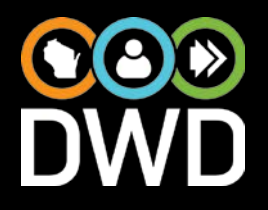

- Public;
- Labor market intermediaries;
- Policymakers, employment and economic program planners and operators; and
- Other miscellaneous customers.

#### WI Employment Projections Inputs-Employment History for Industry Forecasts

- € DWD
- Quarterly Census of Employment and Wages (QCEW)
- Current Employment Statistics (CES)
- American Community Survey (ACS)
- Current Population Survey (CPS)
- Longitudinal Database (1990-2000)

• Provided by BLS to the states

• National Industry Employment – U.S. BLS

#### WI Employment Projections Inputs-Economic Indicators for Industry Forecasts

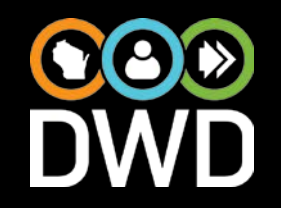

- Wisconsin Economic Indicators:
  - o 21 Leading Index Variables
  - O 22 Coincidence Variables
  - o 5 Demographic Variables
- National Economic Indicators PMP:
  - **34** Macroeconomic Variables
- Total: 82 Economic Variables

#### WI Employment Projections Statistical Models for Industry Forecasts

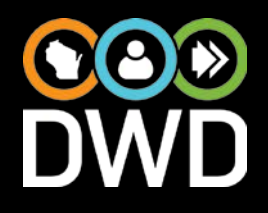

- Shift-Shares
- Time Series: Linear, Logarithmic, Exponential, Polynomial
- OLS Models: User-Defined, Local, Export

Using *location quotient* (ratio of state industry employment to total state employment divided into ratio of us industry employment to total us employment) we separate industries into:

Export Industry Models (if LQ ≥ 1.2) Local Industry Models (if LQ < 1.2)

$$Y_t = \alpha + \beta_1 X_{1t} + \beta_2 X_{2t} + \beta_3 X_{3t} + \varepsilon$$

 $Y_t$  - state restaurants and other eating places employment.

 $X_{1t}$  - state population.

- $X_{2t}$  consumer confidence index.
- $X_{3t}$  percent annual change in state GDP.
- $\alpha$ ,  $\beta_1$ ,  $\beta_2$ ,  $\beta_3$  are coefficients and  $\epsilon$  is error term.

$$Y_t = \alpha + \beta_1 X_{1t} + \beta_2 X_{2t} + \beta_3 X_{3t} + \beta_4 X_{4t} + \varepsilon$$

- $Y_t$  state dairy product manufacturing employment.
- $X_{1t}$  national dairy product manufacturing employment.
- $X_{2t}$  real effective exchange rate.
- $X_{3t}$  percent annual change in national personal disposable income.
- $X_{4t}$  employment in food manufacturing.

 $\alpha$ ,  $\beta_1$ ,  $\beta_2$ ,  $\beta_3$ ,  $\beta_4$  are coefficients and  $\epsilon$  is error term.

#### WI Employment Projections Inputs-Occupational Forecast Estimates

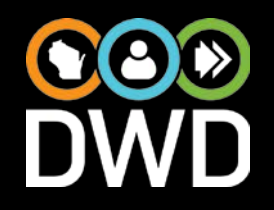

- Self Employment and Replacements Ratios
- National Change Factors
- Staffing Pattern
- Industry Control Totals (ICT)

#### WI Employment Projections Statewide Summary, 2014-2024

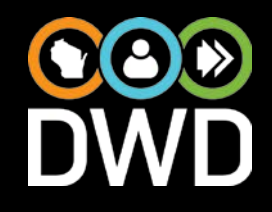

| 2024                 | 2014-2024      | 2014-2024      |
|----------------------|----------------|----------------|
| Projected Employment | Numeric Change | Percent Change |
| 3,450,901            | +196,009       | 6.02%          |

| Total Annual | Total Annual |
|--------------|--------------|
| New Jobs     | Replacements |
| 21,955       | 76,026       |
| <b>22.4%</b> | <b>77.6%</b> |

#### WI Employment Projections Industry Sector by % Change, 2014-2024

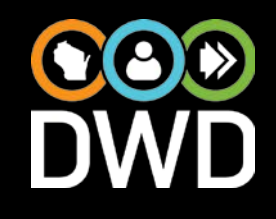

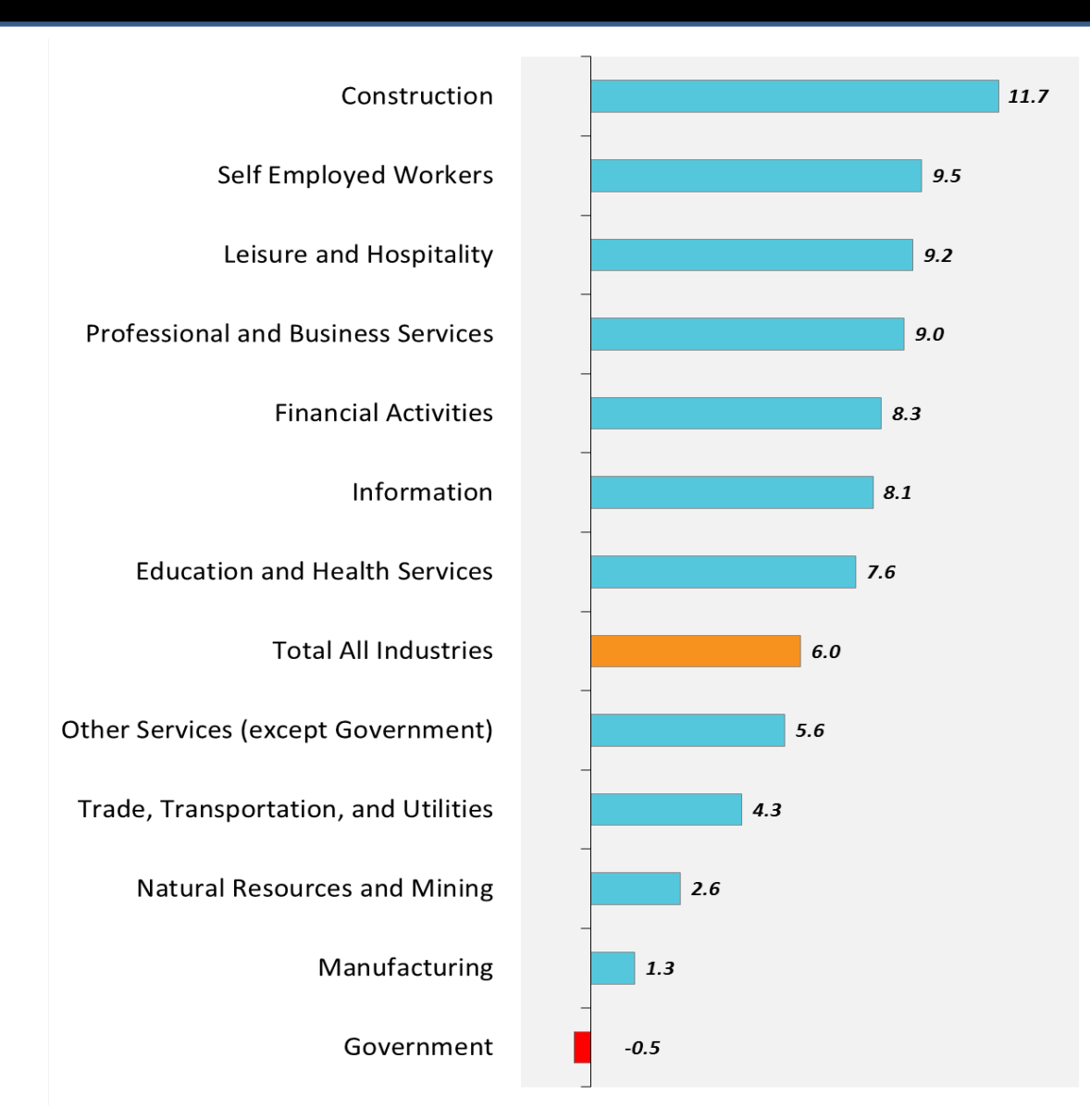

#### WI Employment Projections Occupational Groups by % Change, 2014-2024

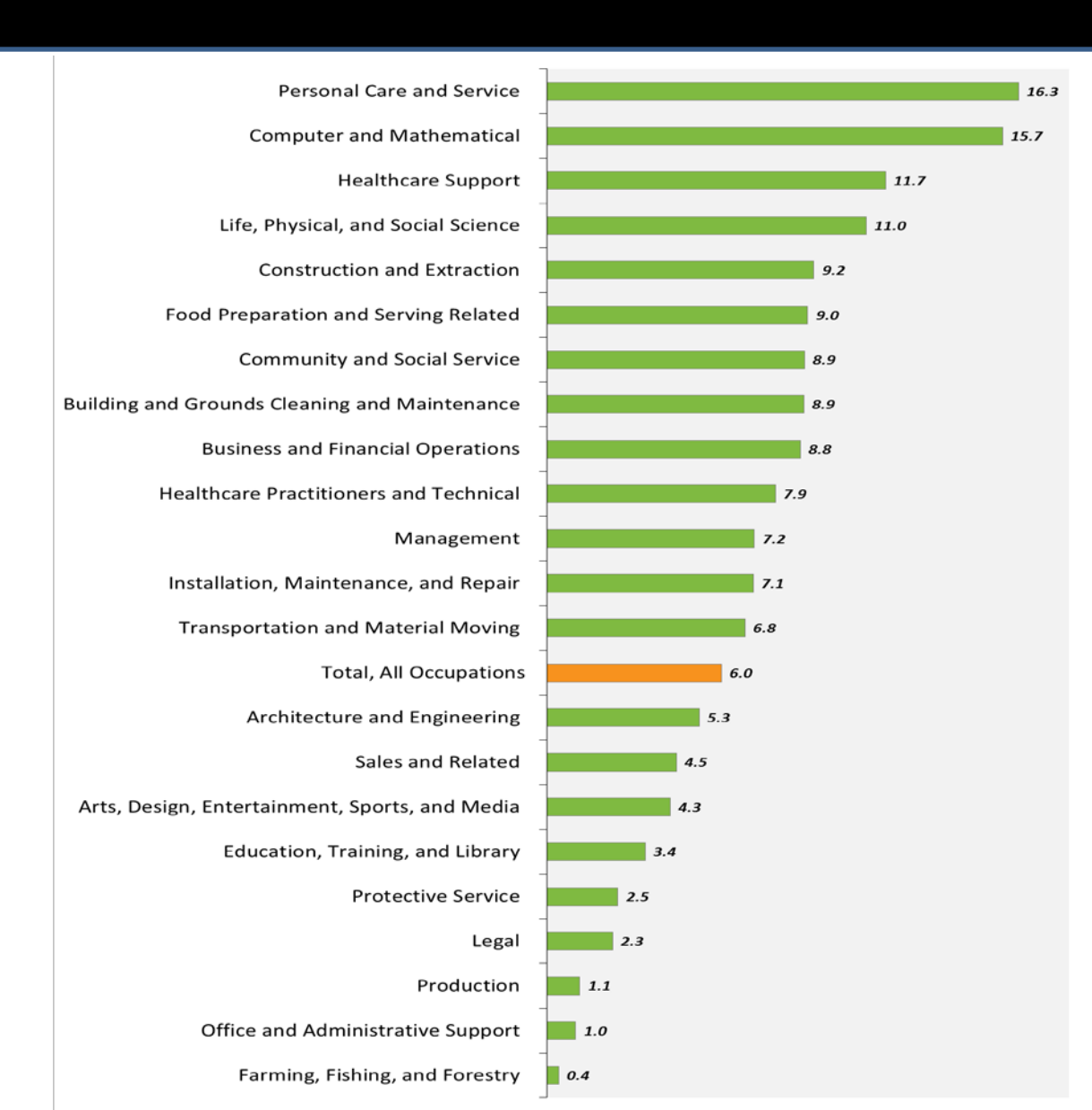

#### WI Employment Projections Fastest-Growing by % Change\*, 2014-2024

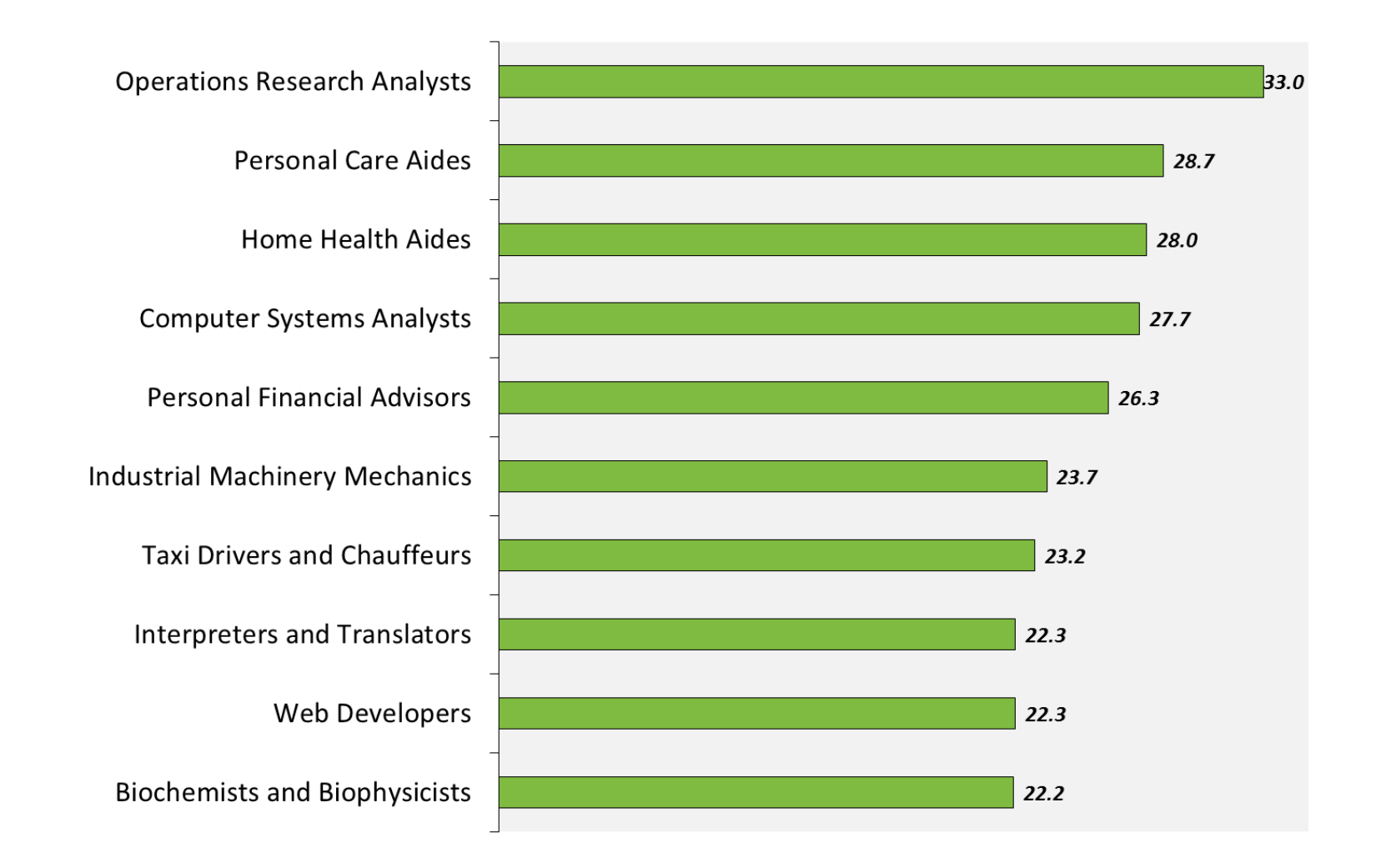

\* Occupations with at least 500 employment in 2014.

#### WI Employment Projections Occupations Gaining Most New Jobs, 2014-2024

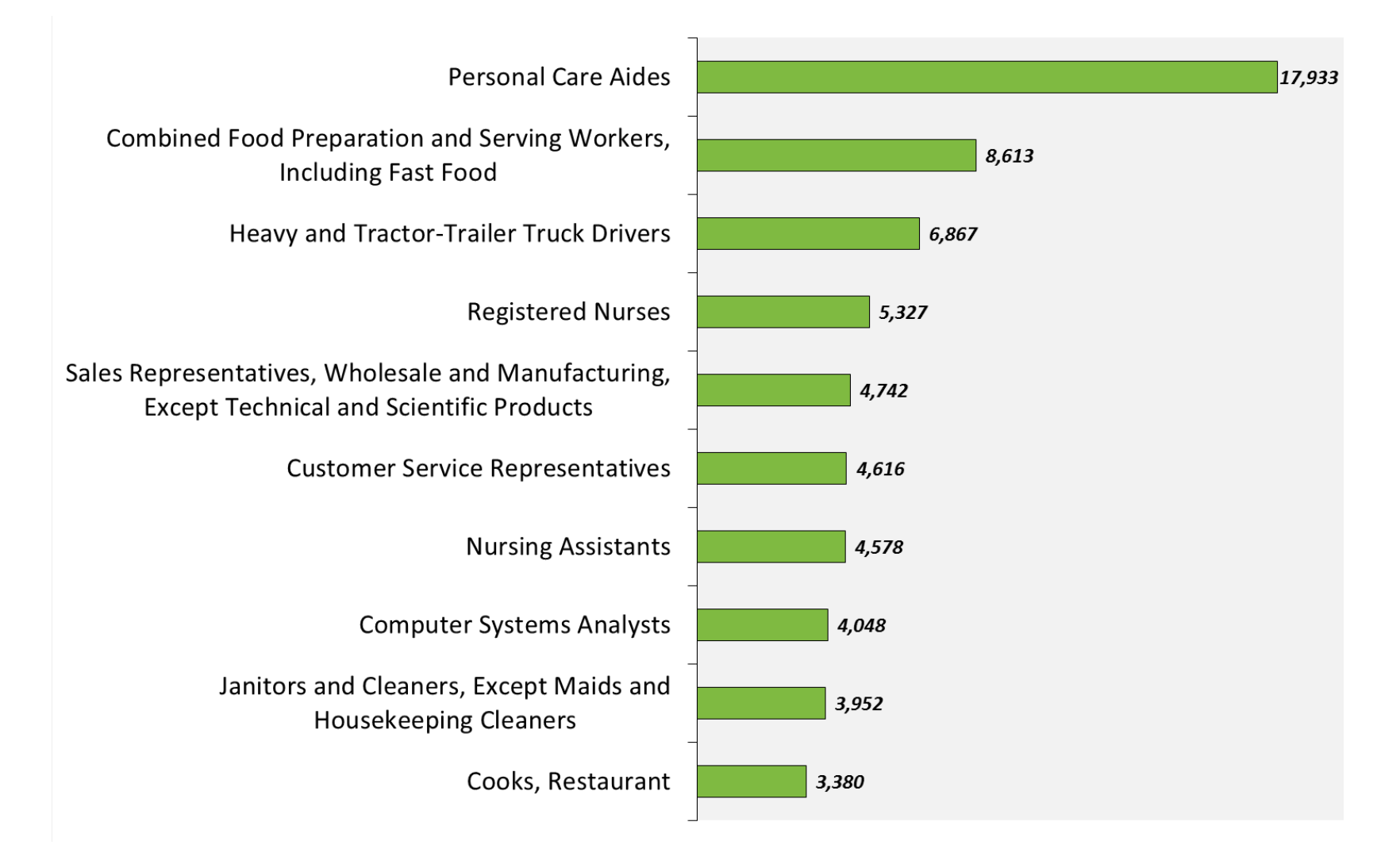

#### WI Employment Projections Most Jobs Openings, 2014-2024

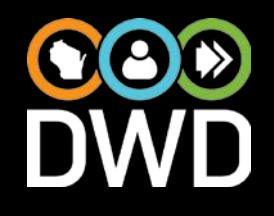

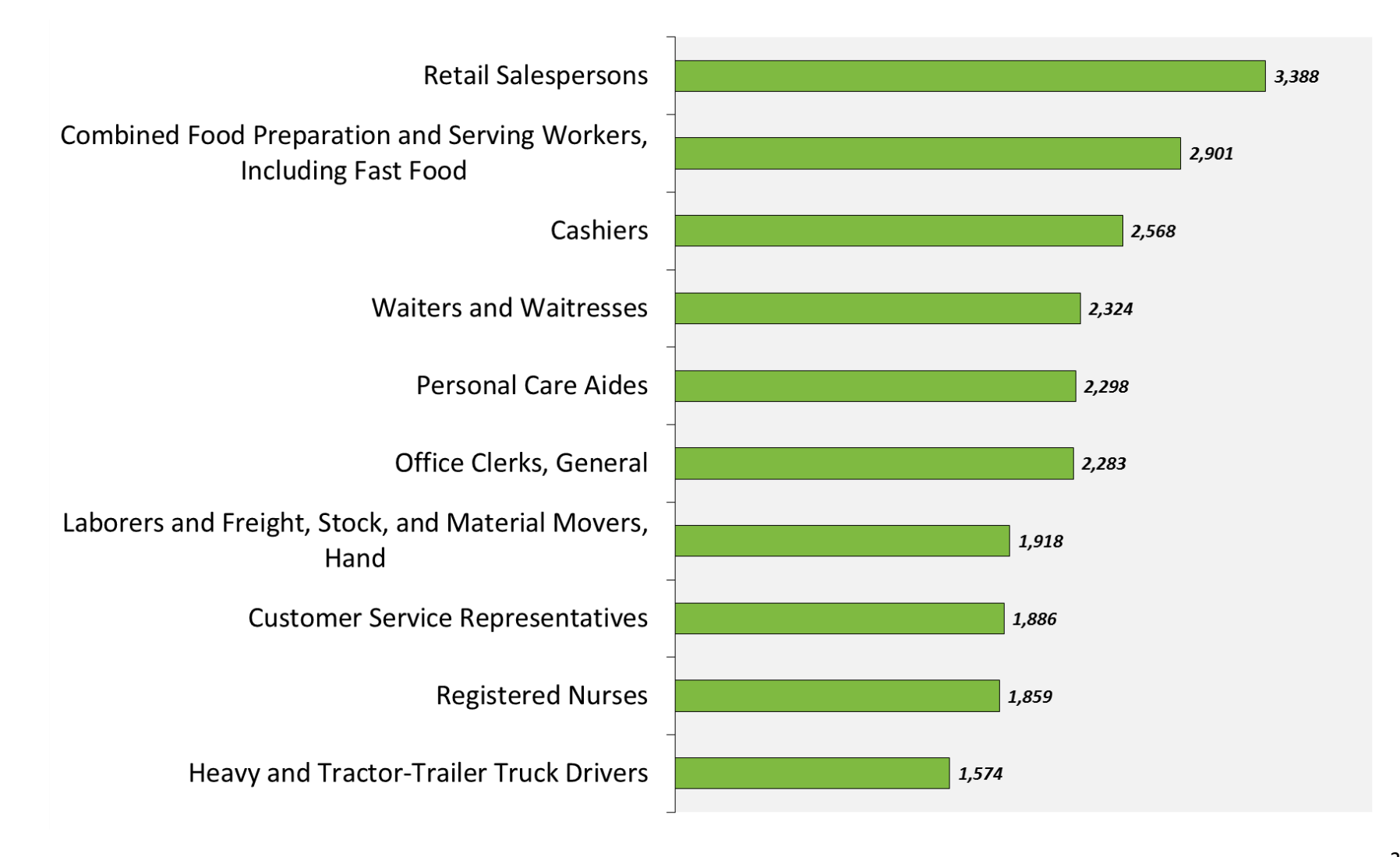

#### WI Employment Projections Top 10 Hot Jobs, 2014-2024

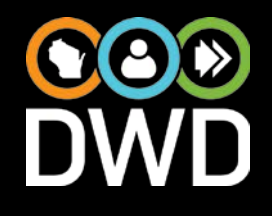

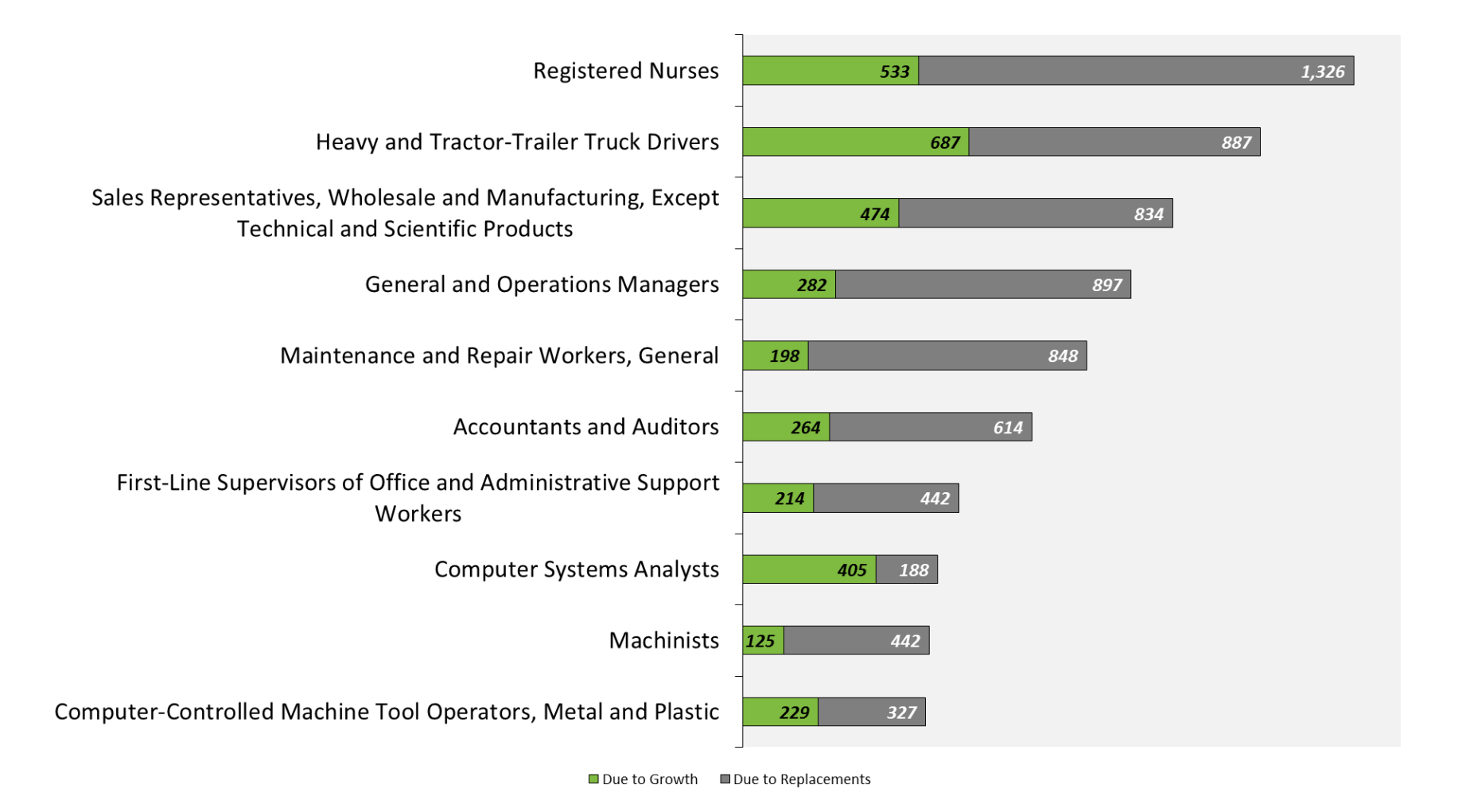

#### WI Employment Projections WDA Summary, 2014-2024

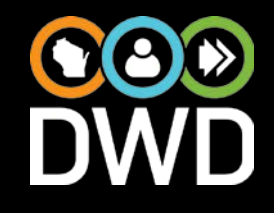

| Workforce Developmen     | t Area 2014-2024<br>Percent Change |
|--------------------------|------------------------------------|
| 1) Southeast             | 6.3%                               |
| 2) Milwaukee             | 5.7%                               |
| 3) Waukesha-Ozaukee-Wasl | nington 7.2%                       |
| 4) Fox Valley            | 4.6%                               |
| 5) Bay Area              | 5.5%                               |
| 6) North Central         | 5.6%                               |
| 7) Northwest             | 3.6%                               |
| 8) West Central          | 6.1%                               |
| 9) Western               | 4.7%                               |
| 10) South Central        | 7.9%                               |
| 11) Southwest            | 6.3%                               |

#### WI Employment Projections Long Term 2014-2024: Webpages Available

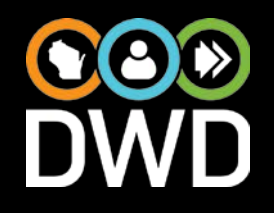

- o www.worknet.wisconsin.gov
- o <u>www.projectionscentral.com</u>
- o <u>www.careerinfonet.org</u>

### Wisconsin's Labor Supply

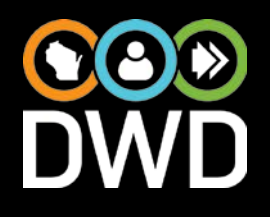

## In the future:

- baby-boomers retirement,
- declining labor force participation, and
- expected labor productivity decline

changes labor supply/demand balance

## Wisconsin's Labor Supply

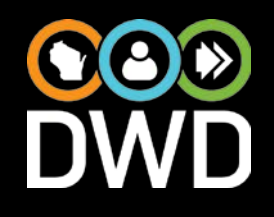

## Forecast 4 factors:

- Institutional Population (IP),
- Labor Force Participation Rate (LFPR),
- Unemployment Rate (UR), and
- *k* factor (jobs per worker).

#### WI Labor Supply Methodology

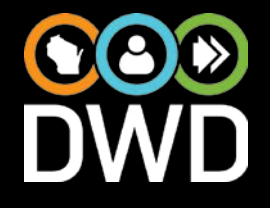

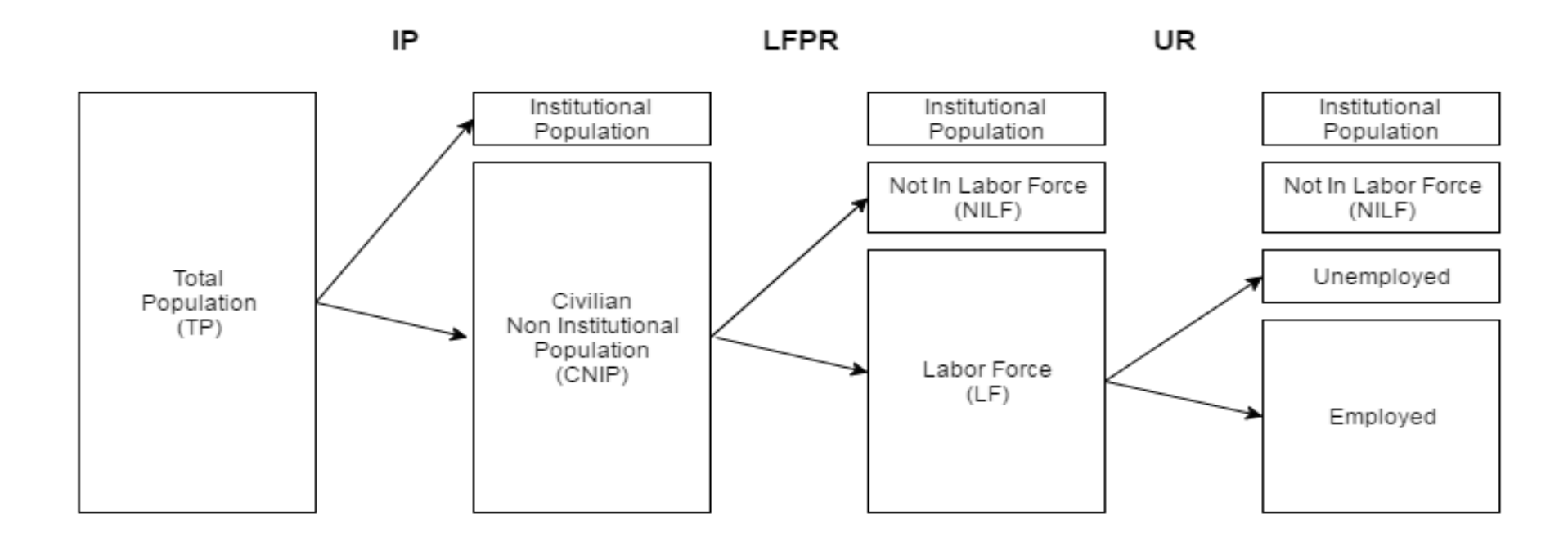

Supply = Employed \* k

= CNIP \* LFPR \* (1 - UR) \* k

= (TP - IP) \* LFPR \* (1 - UR) \* k

= LF \* (1 - UR) \* k

## Projected Population Change 2015 - 2035

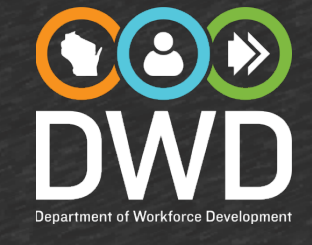

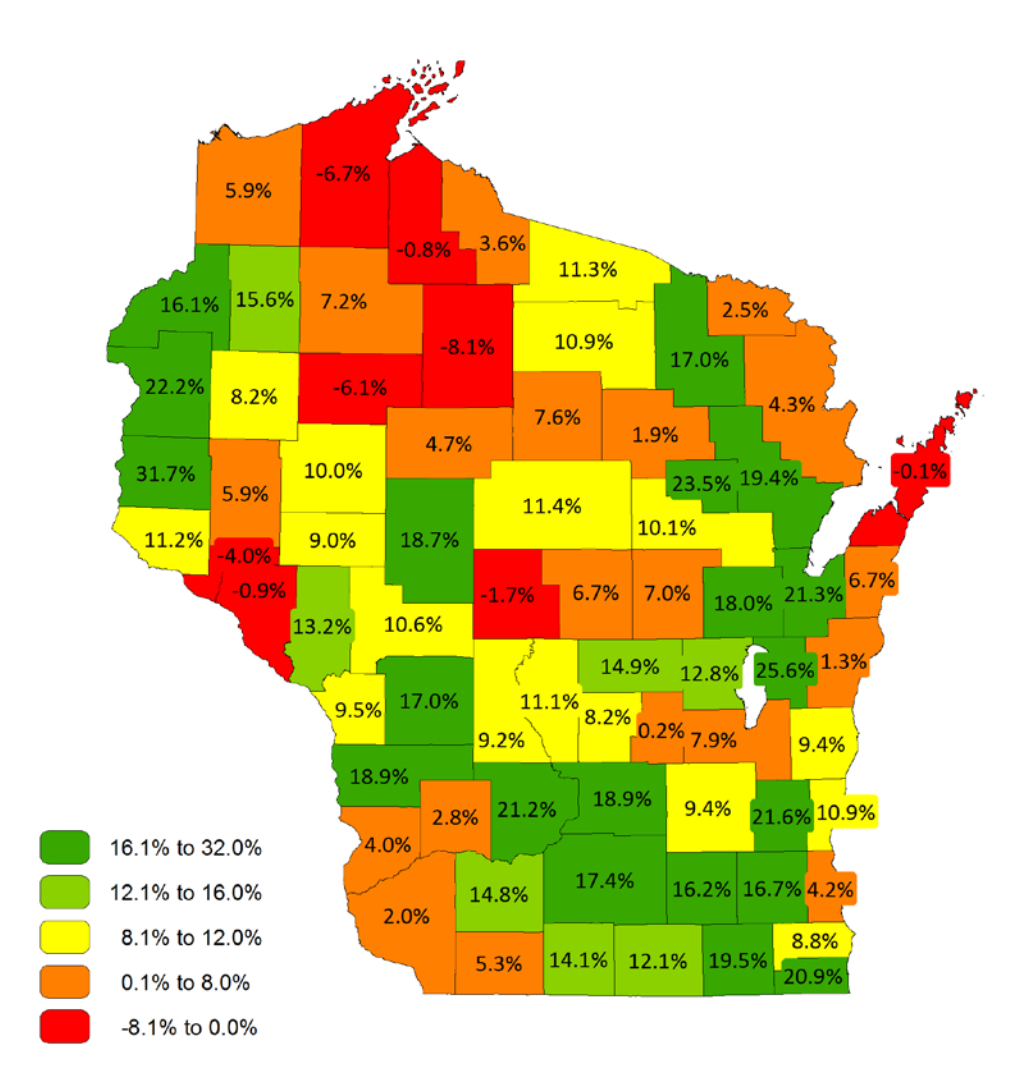

Source: WI Dept. of Administration Demographic Services Center and U.W.-Madison Applied Population Lab

## Projected Population Change 2015 – 2025

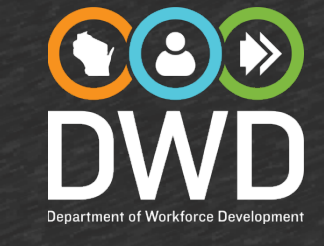

#### People Aged 65 & Older

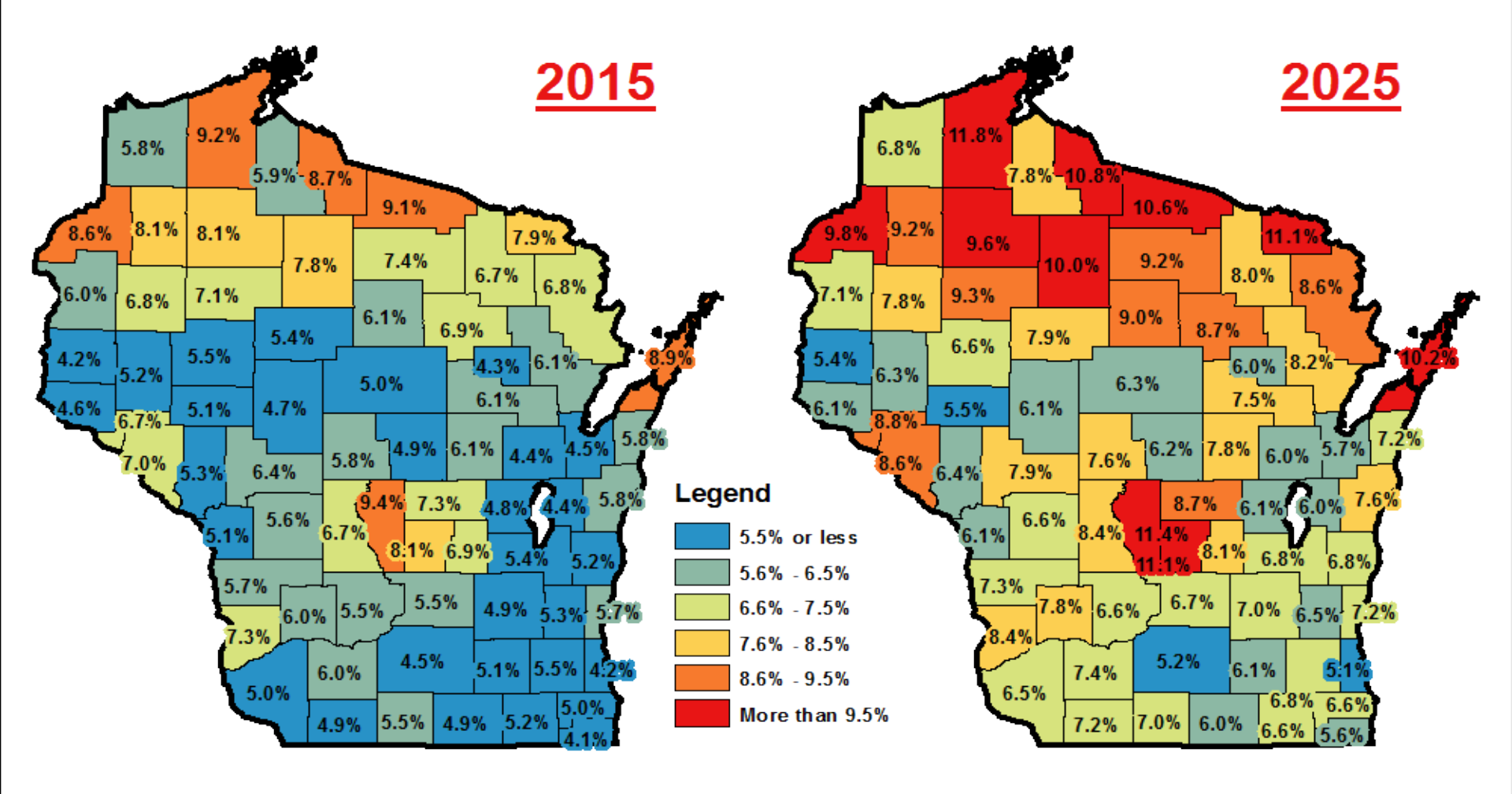

## LFPR Declines as Workers Age The New Economy

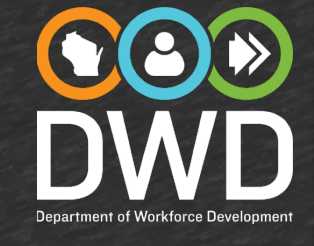

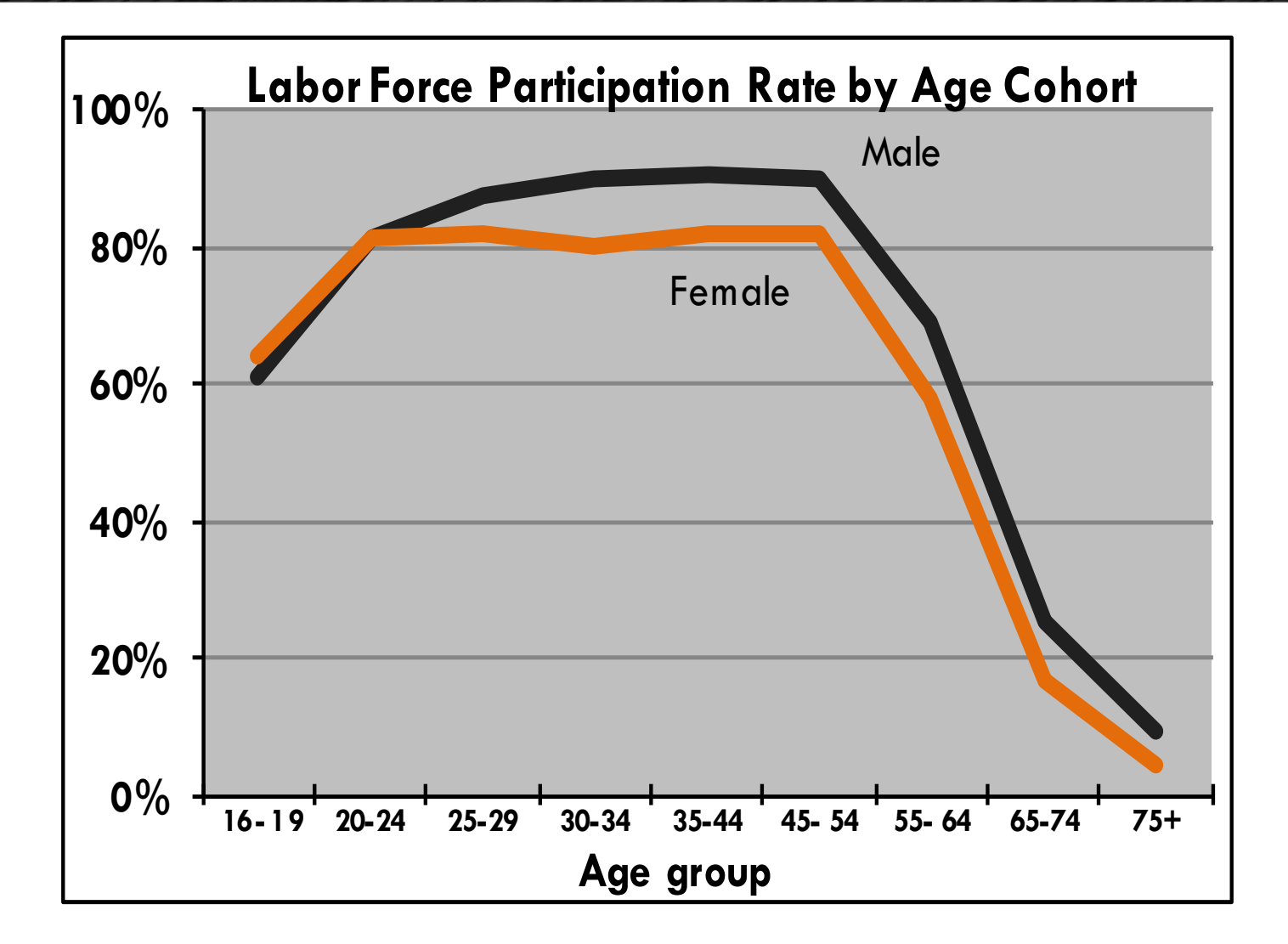

### Population Dynamics - Boomers to Millennials The New Economy

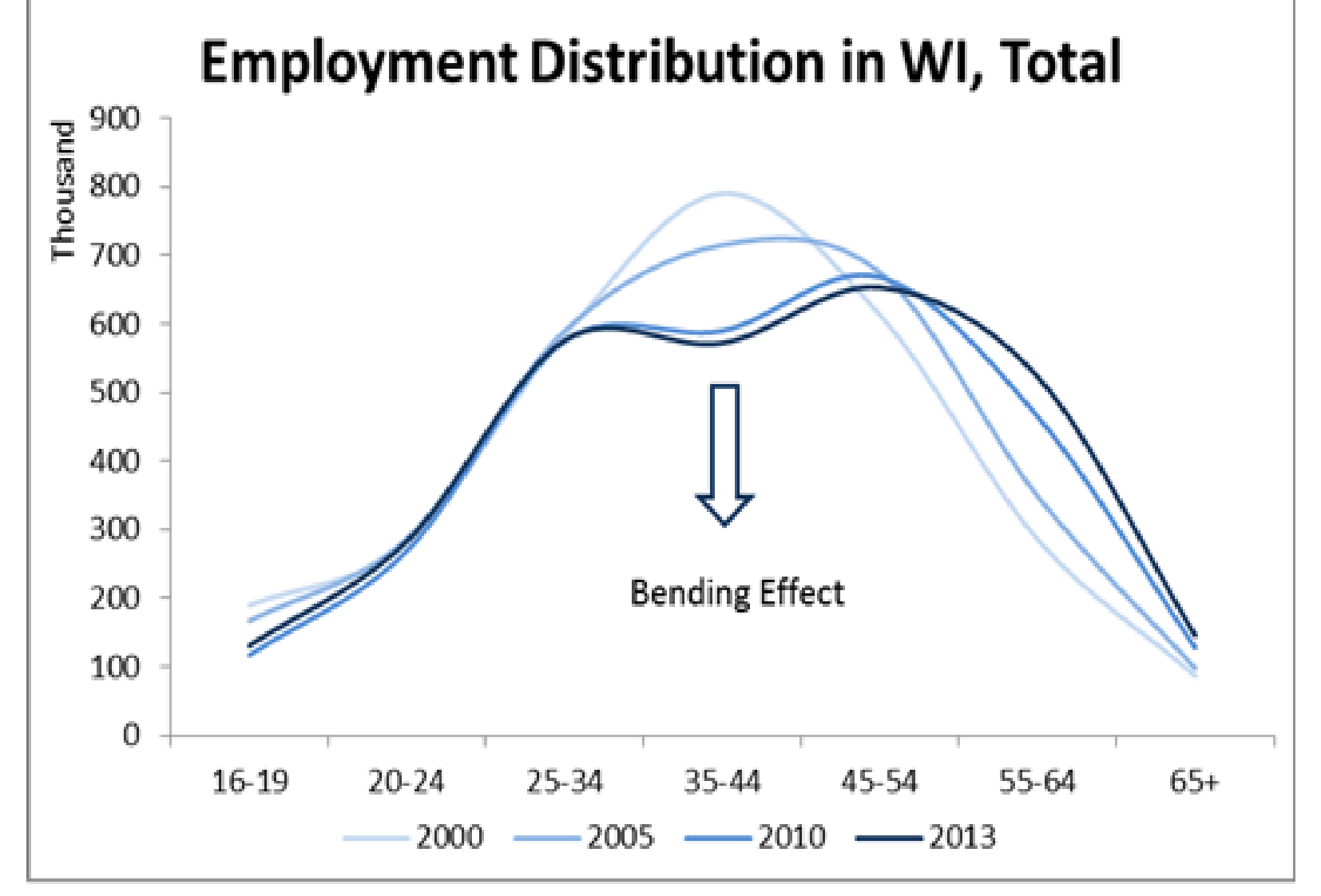

## Labor Market Participation The New Economy

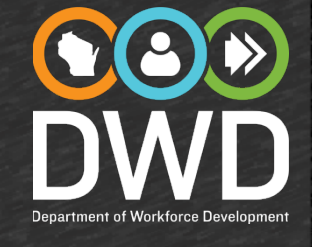

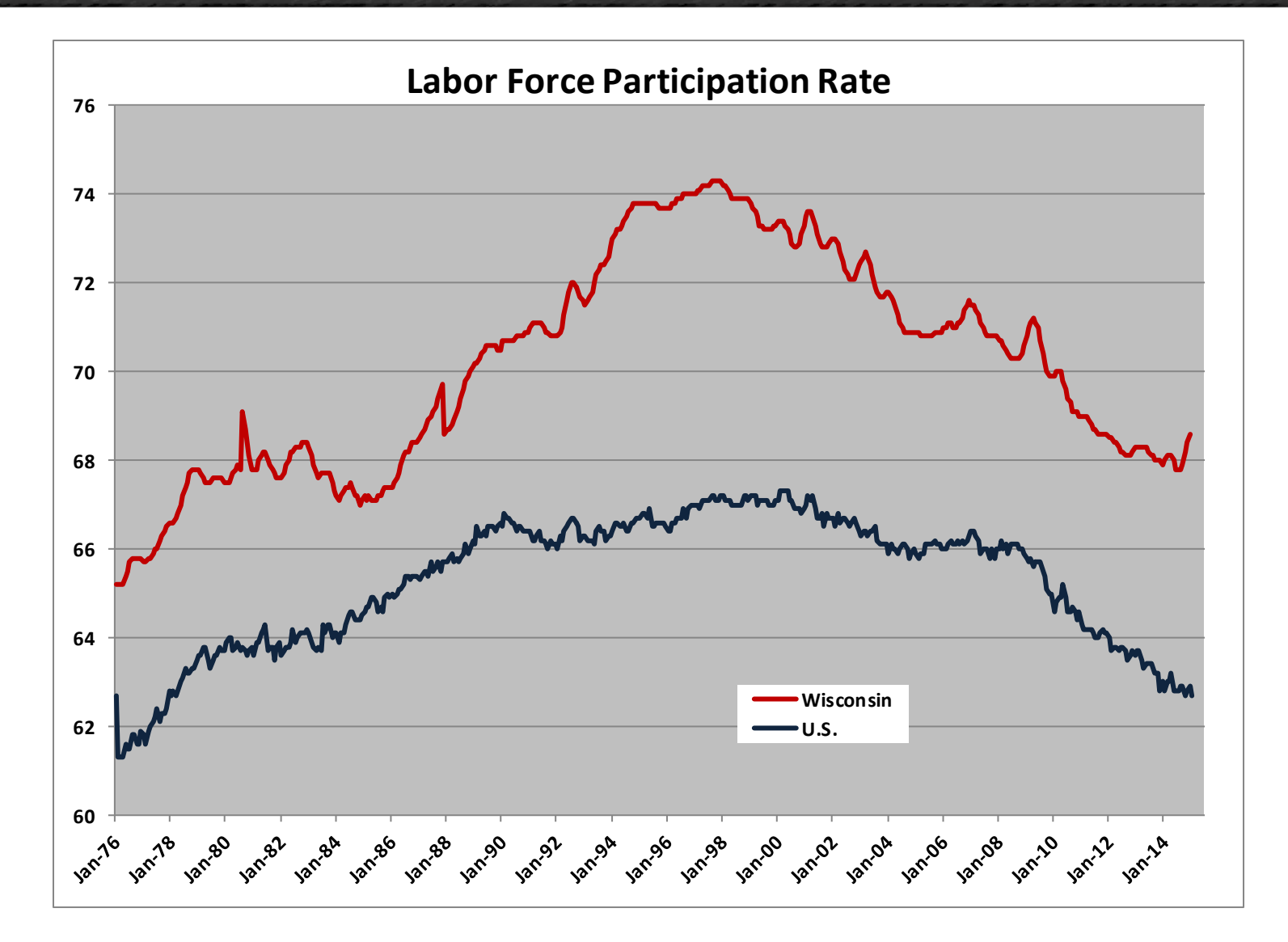

## Nursing Workforce in Wisconsin The New Economy

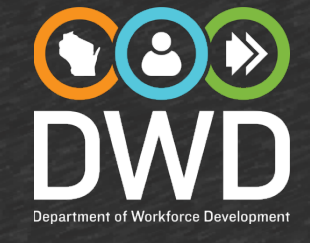

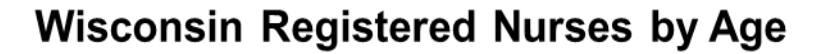

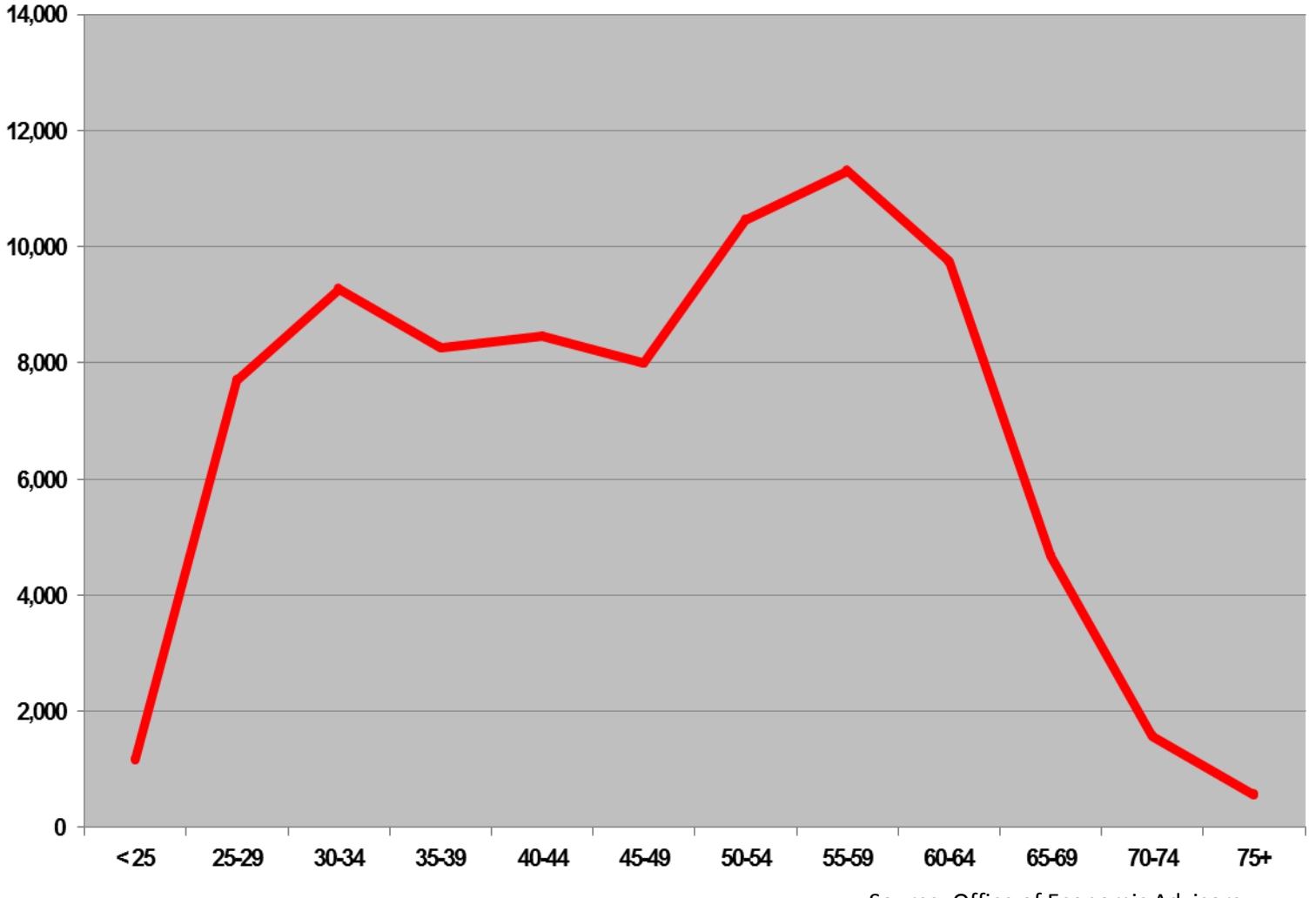

Source: Office of Economic Advisors

## Wisconsin's Workforce Growth The New Economy

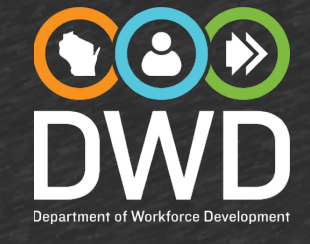

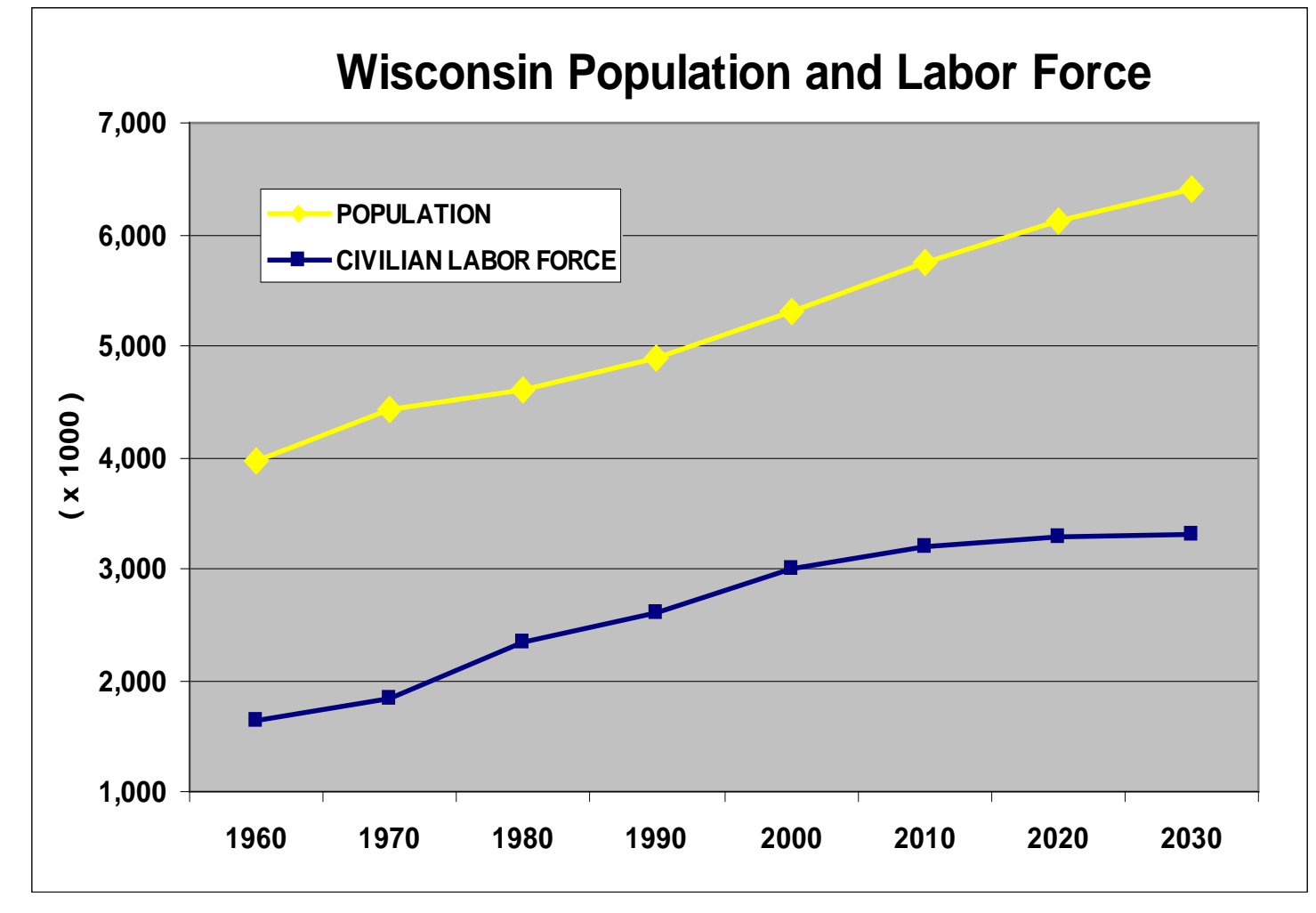

Source: Bureau of Labor Statistics, OEA

## **DWD Talent Development Strategies**

- ۩≫ DWD
- Expand demand driven workforce models at the state, regional and local level.
- High-demand CTE programming & credentialing in K-12 schools and tech colleges.
- Further align partners, resources & networks to support economic development, business expansion/attraction strategies.
- Enhance workforce strategies and funding models.

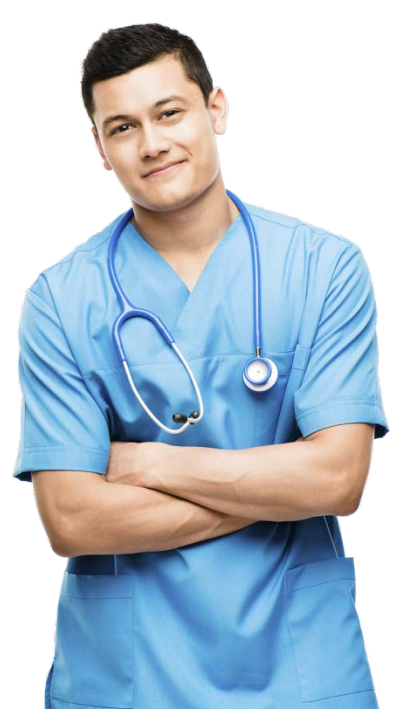

## DWD's Value Portfolio: Skills, Competencies & Credentials

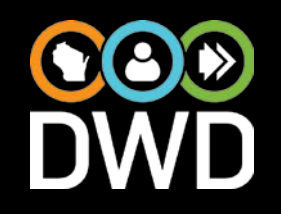

#### **Talent Development Initiatives and Strategies**

- Wisconsin Fast Forward & Blueprint for Prosperity Expansion
- Workers with Disabilities & A Better Bottom Line
- New JobCenterofWisconsin.com & Wisconsin Job Service
- Registered & Youth Apprenticeship
- Sovernor's Council on Workforce Investment